G

あいぽっぽ LINE 公式アカウント物件マッチング設定方法

1. あいぽっぽの LINE 公式アカウントを QR コード又は LINEID で友だち登録

| 【QR コード読み取り方】                                                                                                    | 【LINEID の方法】                                                                                                    |
|----------------------------------------------------------------------------------------------------|----------------------------------------------------------------------------------------------------|
| 16:39 1                                                                                                    | Image: Section and the section and the section |
| Image: Control of the second second sec | 文だち検索 ×    (                                                                                                    |
|                                                                                                    | → @#/&_ ABC DEF ③<br>③ GHI JKL MNO 堂目<br>☆123 PQRS TUV WXYZ № ₩<br>a/A '''()?! № ₩                                                                                                    |
| <b>し</b> 沖込設設<br>あいぽっぽ QR コード                                                                                                    | あいぽっぽ LINEID:@401visco                                                                                                    |

## 2. 物件マッチング設定のページに飛ぶ

友だち追加時のあいさつメッセージ又はリッチメニューの「物件マッチング設 定」をクリックして物件配信設定ページへ移行する

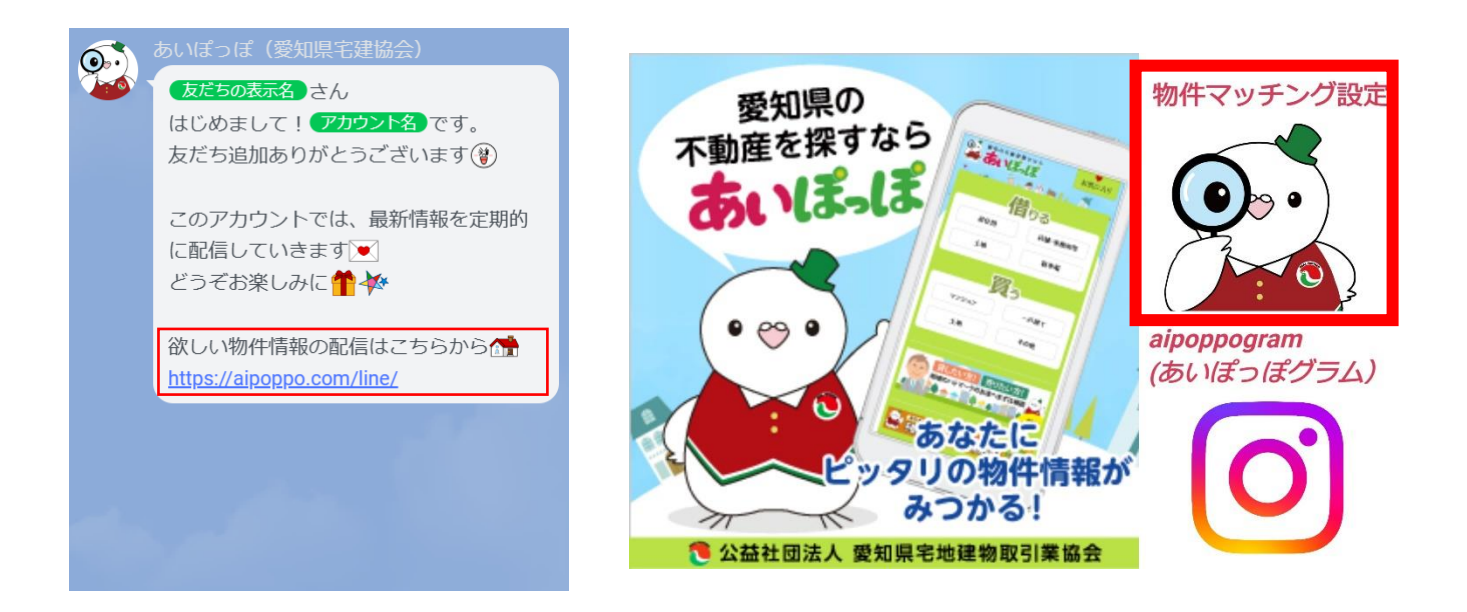

## 3. 物件設定をする

例)種類:賃貸物件、住所:名古屋市千種区 価格帯:4万円~6万円、間取り:1LDK

| 愛知の不動産探すならあいぽっぽ   https://aipoppo.com | ✓ 愛知の不動産探すならあいぽっぽ ×<br>https://aipoppo.com                                |
|---------------------------------------|---------------------------------------------------------------------------|
|                                       | ●・ 愛知の不動産探すなら<br>・ 愛知の不動産探すなら<br>お気に入り                                    |
| 思知の不動産業すならあいぼっぽ > LINEで受け取りたい情報を設定する  | 愛知の不動産得すなら あいぼっぽ ≻ LINEで受け取りたい情報を設定する                                     |
| LINEで受け取りたい情報を設定する                    | LINEで受け取りたい情報を設定する                                                        |
| ようこそ 様                                | ようこそ                                                                      |
| 条件にあった物件が新たに登録された際にLINEで配信されます。       | STEP.1<br>賃貸・売貸        STEP.2<br>エリア        STEP.3<br>賃料・価格        STEP.4 |
| お探しの条件を設定する                           | お探しの物件はどちらですか?                                                            |
| 設定内容を確認する                             | 賃貸 売買<br>(借りたい) (買いたい)                                                    |
|                                       | 戻る                                                                        |
| < > C 1 :                             | < > C 1 :                                                                 |

①条件設定から賃貸をクリック

|                                                                                                    | ×       |
|----------------------------------------------------------------------------------------------------|---------|
|                                                                                                    | ×<br>入り |
| PMの不能感情すならあいばっぱ > LINEで受け取りたい情報を設定する    PMの不能感情すならあいばっぱ > LINEで受け取りたい情報を設定する    LINEで受け取りたい情報を設定する    LINEで受け取りたい情報を設定する |         |
| ようこそ 様<br>step1 step2 step.3 step.4                                                                                      |         |
| 資算・売買    エリア    資料・価格    問取り      希望エリアの指定方法を選択してください。                                                                   | P.4     |
| 住所から選択    愛知県-名古屋市      ✓    名古屋市千種区                                                                                     |         |
| 名古屋市東区      名古屋市東区      名古屋市北区                                                                                           |         |
| 受知の不動産探すなら        名古屋市西区          イ        ・1・        名古屋市中村区                                                            |         |

②住所選択(複数選択可)

| ✓ 愛知の不動産探すならあいぽっぽ ×<br>https://aipoppo.com         | 愛知の不動産探すなら あいぼっぽ                                   |
|----------------------------------------------------|----------------------------------------------------|
|                                                    | ようこそ 様                                             |
| 変加の千穀度得すならあいぼっぽっとINEで受け取りたい情報を設定する                 | STEP.1 STEP.2 STEP.3 STEP.4<br>賃貸・売買 エリア 賃料・価格 間取り |
|                                                    | 間取りを選んでください。                                       |
| ようこそは、「様」                                          | ワンルーム 1K                                           |
| STEP.1 STEP.2 STEP.3 STEP.4<br>賃貸・売買 エリア 賃料・価格 開取り | 1DK 1LDK                                           |
| 賃料を指定してください。                                       |                                                    |
| 4.0万円                                              | 2K 2DK                                             |
| 次へ                                                 | 2LDK                                               |
|                                                    |                                                    |
| 愛知の不動産探すなら     く    ご    ご    :                    | 3K 3DK                                             |

## ③価格帯、間取りを選択

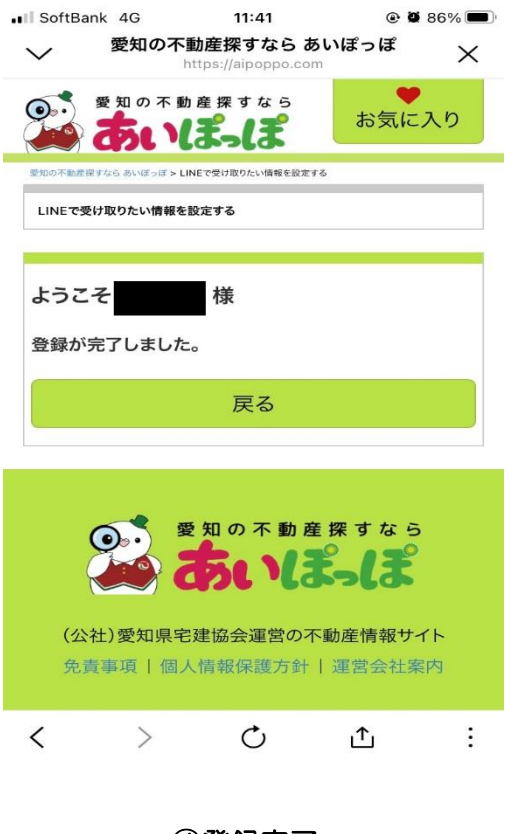

④登録完了

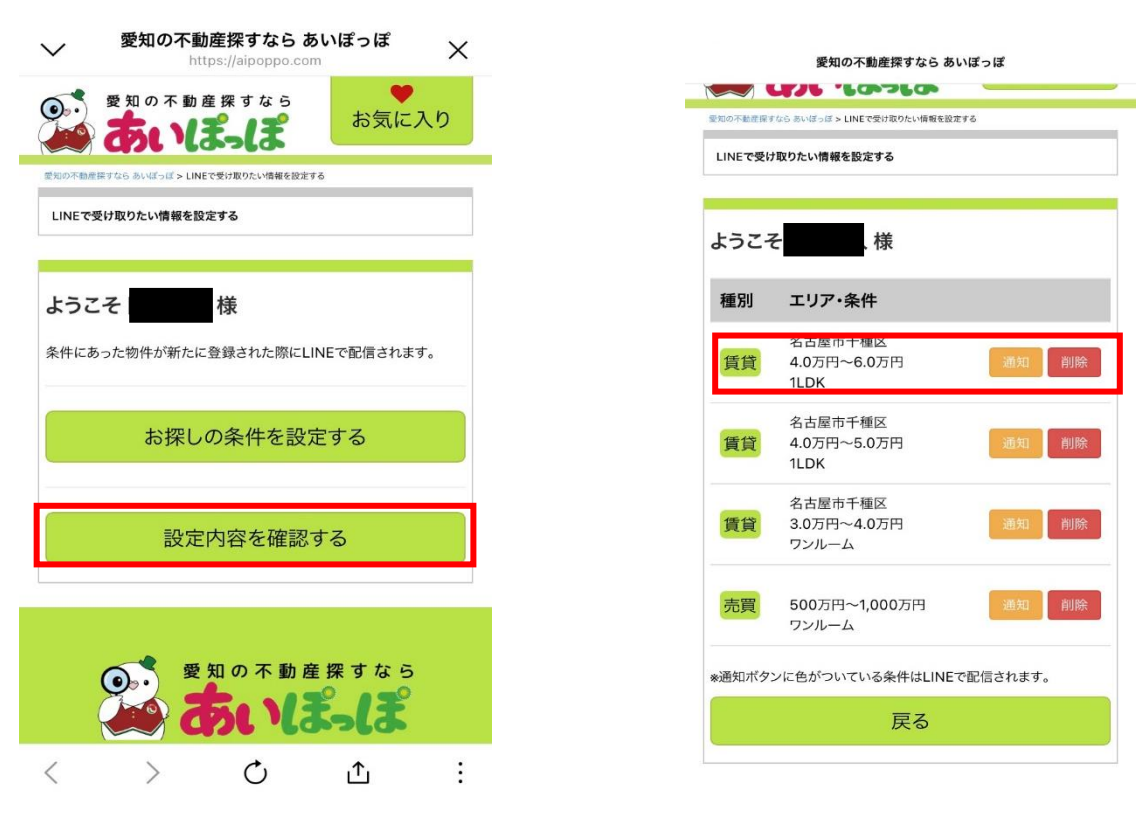

## 4. 物件設定の確認

設定内容の確認から登録をされている条件の確認ができる